# MANUAL DO ALUNO pós-graduação EAD

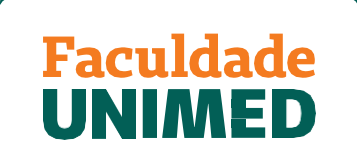

UMA INSTITUIÇÃO DA FUNDAÇÃO UNIMED

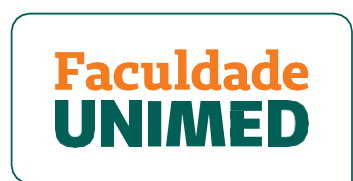

#### UMA INSTITUIÇÃO DA FUNDAÇÃO UNIMED

Este manual do aluno poderá sofrer alterações sem aviso prévio. Fica vetada sua comercialização e distribuição.

# SUMÁRIO

| BOA | S-VINDAS                                                   | 5  |
|-----|------------------------------------------------------------|----|
| MEN | SAGEM INSTITUCIONAL                                        | 6  |
| ΜΑΤ | RÍCULA                                                     | 7  |
| •   | Renovação de Matrícula                                     | 7  |
| •   | Trancamento de Matrícula                                   | 7  |
| •   | Cancelamento de Matrícula                                  | 7  |
| •   | Reabertura de Matrícula                                    | 7  |
| •   | Regularização Acadêmica                                    | 8  |
| •   | Transferência de Turma                                     | 8  |
| ATU | ALIZAÇÃO CADASTRAL                                         | 9  |
| CRO | NOGRAMA DOS CURSOS                                         | 9  |
| PAG | AMENTO DE MENSALIDADE                                      | 10 |
| SUP | ORTE AO ALUNO                                              | 11 |
| •   | Rafa - Assistente Virtual da FU (atendimento via WhatsApp) | 11 |
| •   | Suporte Acesso ao Portal                                   | 11 |
| •   | Funcionamento da Secretaria Acadêmica (Presencial)         | 11 |
| •   | Central de Atendimento ao Aluno                            | 11 |
| •   | Departamento Financeiro                                    | 11 |
| POR | TAL DO ALUNO                                               | 12 |
| AMB | IENTE VIRTUAL DE APRENDIZAGEM (AVA)                        | 14 |
| •   | Aulas Online Dentro do Ava                                 | 16 |
| •   | Material Didático e Avaliação                              | 20 |
| •   | Fórum de Discussão/Avaliativo                              | 21 |
| •   | Lista de Classe                                            | 26 |
| •   | Progresso de Aula                                          | 27 |
| •   | Avaliação Institucional de Satisfação do Aluno             | 28 |
|     |                                                            | _  |

| GRAVAÇÕES E FILMAGENS                                       | 29 |
|-------------------------------------------------------------|----|
| USO DE DISPOSITIVOS ELETRÔNICOS E VEICULAÇÃO DE INFORMAÇÕES | 29 |
| APROVAÇÃO E FREQUÊNCIA                                      | 30 |
| Desempenho Mínimo                                           | 30 |
| Frequência Mínima                                           | 30 |
| Registro de Frequência                                      | 30 |
| Abono de Faltas                                             | 30 |
| Revisão de Nota e Faltas                                    | 32 |
| Aproveitamento de Estudos                                   | 32 |
| <ul> <li>Decisão pelo Aproveitamento</li> </ul>             | 33 |
| CERTIFICADO                                                 | 34 |
| BIBLIOTECA                                                  | 35 |
|                                                             |    |

### **BOAS-VINDAS**

É uma grande satisfação tê-lo(a) como aluno(a) do curso na modalidade a distância. Desde já, assumimos o compromisso de lhe oferecer uma formação de excelência com todas as condições para que você alcance seus objetivos na caminhada em busca do conhecimento.

Saiba que realizar um curso a distância é uma experiência enriquecedora e marcante em sua trajetória acadêmica. Você poderá definir os seus horários de estudos, exercitando sua autonomia e autodisciplina para construir seu conhecimento. Organize-se para estudar considerando as características do curso que você está iniciando.

O Manual do Aluno da Faculdade Unimed reúne normas e procedimentos que são importantes para a sua vida acadêmica e tem o objetivo de informá-lo(a) sobre nossas diretrizes, auxiliar quanto ao desenvolvimento das atividades, solucionar as suas dúvidas e direcionar as suas solicitações. Lembre-se de que, mesmo fazendo um curso a distância, você nunca estará sozinho(a), sempre haverá alguém para escalrecer suas dúvidas administrativas, acadêmicas, pedagógicas ou aquelas relativas ao suporte técnico.

Bons estudos!

### **MENSAGEM INSTITUCIONAL**

Caro(a) aluno(a),

Seja bem-vindo(a) à Faculdade Unimed. Como Instituição de Ensino Superior (IES) do Sistema Unimed, já capacitamos mais de 150 mil alunos em todo o Brasil, nas áreas de cooperativismo, gestão e saúde.

Entre nossas soluções educacionais, temos investido cada vez mais no ensino a distância, acompanhando a crescente demanda dos estudantes por mais autonomia e flexibilidade. Contamos com um corpo docente altamente qualificado e adotamos as melhores ferramentas para criar estruturas curriculares inovadoras e alinhadas às expectativas do mercado de trabalho.

Acreditamos que o conhecimento é o caminho para ir mais longe. Inspirados pelo poder transformador da educação, temos orgulho de contribuir com a sua formação acadêmica e profissional.

Conte conosco para que seu processo de aprendizagem seja um sucesso!

Ary Célio de Oliveira Diretor Acadêmico da Faculdade Unimed

# MATRÍCULA

#### • Renovação de Matrícula

Não há renovação de matrícula para os cursos de pósgraduação. No ato de matrícula, o aluno é cadastrado em todas as disciplinas da matriz curricular.

#### • Trancamento de Matrícula

Não há possibilidade de trancamento de matrícula.

#### Cancelamento de Matrícula

A solicitação deve ser feita para a Rafa, assistente virtual da Faculdade Unimed, pelo WhatsApp 31 98323-6550 (segunda a quinta-feira, das 8h às 18h; sexta- feira das 8h às 17h) com envio do formulário de cancelamento devidamente preenchido. O cancelamento obedecerá às condições previstas no Contrato de Prestação de Serviços Educacionais.

#### • Reabertura de Matrícula

Para o aluno que deseja realizar reabertura de matrícula cancelada será concedido prazo de 90 dias, a contar da data de cancelamento. O pedido deve ser encaminhado para o e-mail da Secretaria Acadêmica

secretariaacademica@faculdadeunimed.edu.br, que fará análise.

#### • Regularização Acadêmica

A regularização acadêmica a distância fica restrita à realização de até três disciplinas durante o curso, sem ônus. Para as disciplina cursadas em caráter de regularização acadêmica, serão lançados os percentuais mínimos exigidos de nota e frequência para os alunos aprovados, ou seja, 75% de frequência e 70 pontos (dos 100 distribuídos) em cada disciplina.

A solicitação deve ser realizada pelo e-mail **secretariaacademica@faculdadeunimed.edu.br**. Caso seja necessária a reposição de alguma disciplina após o término do curso, respeitando-se o periodo de integralização (6 meses após a data do término da última disciplina do cronograma), ou a partir do quarto pedido de regularização, será cobrada uma taxa por disciplina.

#### Transferência de Turma

A solicitação deve ser enviada pelo aluno para o e-mail **secretariaacademica@faculdadeunimed.edu.br**. A Secretaria Acadêmica analisará a solicitação, observando as possíveis turmas de destino e o aproveitamento da grade curricular. Após análise, será encaminhado um comunicado ao aluno. Para solicitações de transferência de turma, é necessário que o aluno esteja devidamente matriculado e com situação financeira regular.

### ATUALIZAÇÃO CADASTRAL

O aluno é responsável por manter seus dados cadastrais atualizados. A não atualização poderá impossibilitar a comunicação entre a Faculdade Unimed e o aluno, bem como afetar processos acadêmicos. Pedidos de atualização de dados cadastrais devem ser feitos para a Rafa, assistente virtual da Faculdade Unimed, pelo WhatsApp 31 98323-6550 (segunda a quinta-feira, das 8h às 18h; sextafeira das 8h às 17h), com envio dos respectivos documentos comprobatórios.

# **CRONOGRAMA DOS CURSOS**

Para melhor acompanhamento das aulas e disponibilidade das datas referentes aos conteúdos, ficará disponível tanto no Portal do Aluno, quanto no Ambiente Virtual de Aprendizagem (AVA), o cronograma do curso. É facultado à Faculdade Unimed, antes da implementação de um curso ou durante ele, substituir docentes e alterar a sequência de apresentação das disciplinas, desde que preservada a organização didática do curso, assim como redefinir datas para a realização das aulas quando da ocorrência de situações adversas.

### PAGAMENTO DE MENSALIDADE

O pagamento das mensalidades pode ser feito por meio de boleto bancário ou cartão de crédito. O boleto bancário será encaminhado por email e em formato impresso para o endereço informado na matrícula. Reforçamos que a segunda via também poderá ser emitida via Portal do Aluno. A data de vencimento das mensalidades é acordada em contrato, no momento da realização da matrícula.

### SUPORTE AO ALUNO

#### Rafa - Assistente Virtual da FU (atendimento via WhatsApp)

A Rafa, assistente virtual da Faculdade Unimed, está disponível para atendimento em tempo real, todos os dias da semana, pelo WhatsApp (31) 98323-6550. Para demandas que envolvam o atendimento da equipe da instituição, o horário de atendimento é de segunda a quinta-feira, das 8h às 18h; sexta-feira, das 8h às 17h.

#### • Suporte Acesso ao Portal

suporteacesso@faculdadeunimed.edu.br

### Funcionamento da Secretaria Acadêmica (Presencial)

Segunda a quinta-feira, das 8h às 18h; sexta-feira, das 8h às 17h.

#### • Central de Atendimento ao Aluno

0800 70 21 301 (opção 3 e 1) (segunda a quinta-feira, das 8h às 18h; sexta-feira, das 8h às 17h)

#### • Departamento Financeiro

financeiro@faculdadeunimed.edu.br

### PORTAL DO ALUNO

O acesso ao Portal do Aluno deve ser realizado na página inicial do site da Faculdade Unimed www.faculdadeunimed.edu.br, em ícone localizado na barra de menu superior, à direita da tela.

No Portal do Aluno, o aluno poderá consultar cronograma de aulas; grade curricular, nota e frequência; material didático; solicitar reposições de disciplinas reprovadas; verificar status de pagamentos e emitir segunda via do boleto bancário da mensalidade.

Em OUTRAS OPÇÕES, é possível emitir a declaração de matrícula e solicitar outros documentos.

Conforme imagem a seguir, todas essas opções estão descritas dentro do campo SECRETARIA ACADÊMICA.

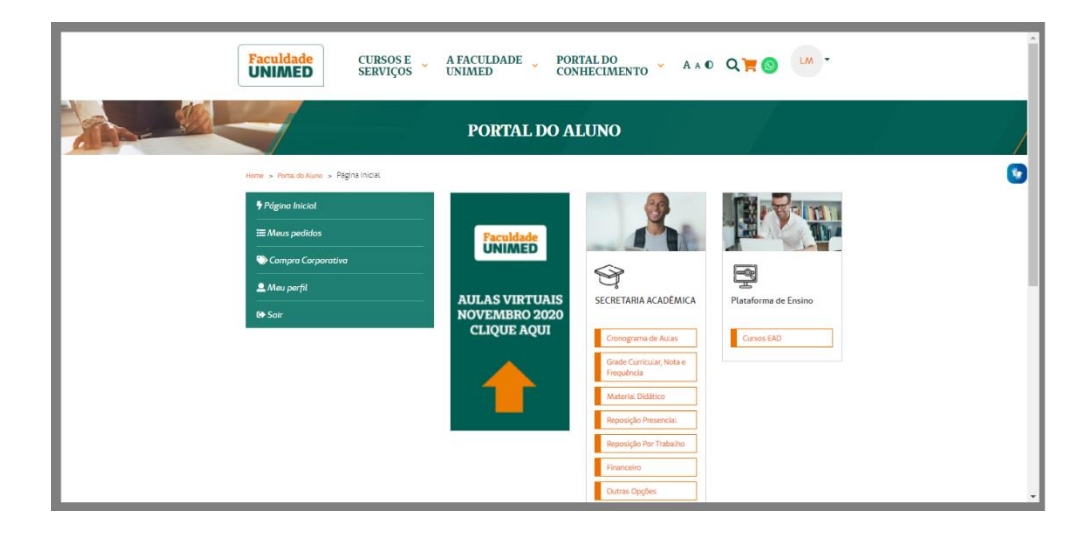

### AMBIENTE VIRTUAL DE APRENDIZAGEM (AVA)

O seu curso de pós-graduação EAD fica disponível no Ambiente Virtual de Aprendizagem (AVA) da Faculdade Unimed.

Acesse a página principal do Portal do Aluno. Ao lado do menu da Secretaria Acadêmica, clique no banner <u>AULAS</u> VIRTUAIS - CLIQUE AQUI.

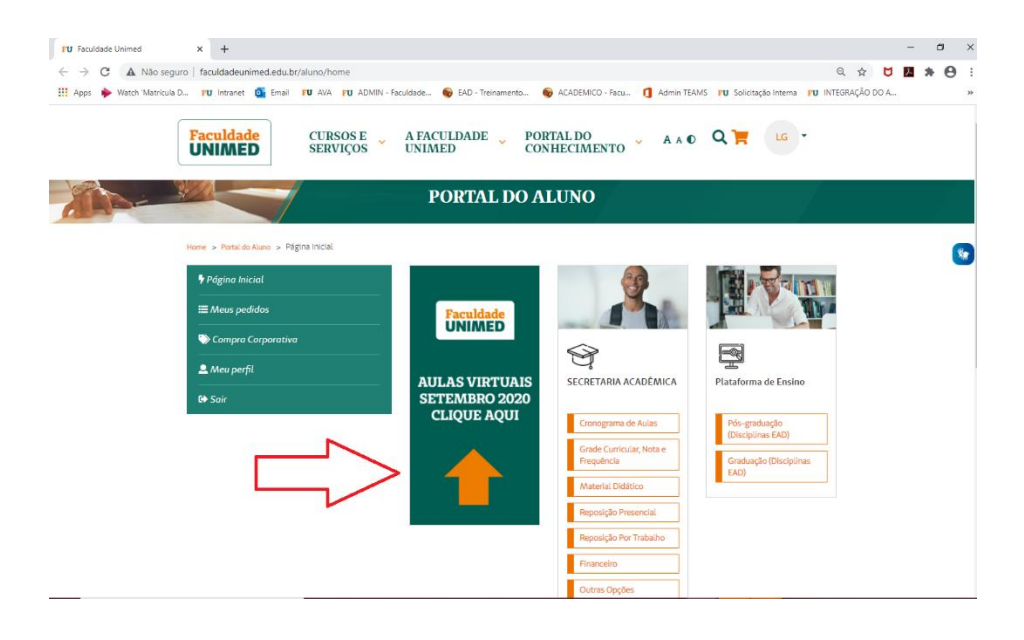

Você será direcionado(a) ao AVA, plataforma em que a aula será transmitida. Para visualizar seu(s) curso(s), deixe o item <u>TODOS</u> selecionado. No exemplo abaixo, a aula da pós-graduaçao está descrita como CUIDADOS PALIATIVOS: HISTÓRICO E PRINCÍPIOS. *No seu caso, clique no acesso referente ao seu curso/disciplina que deseja, conforme data proposta no cronograma do curso*.

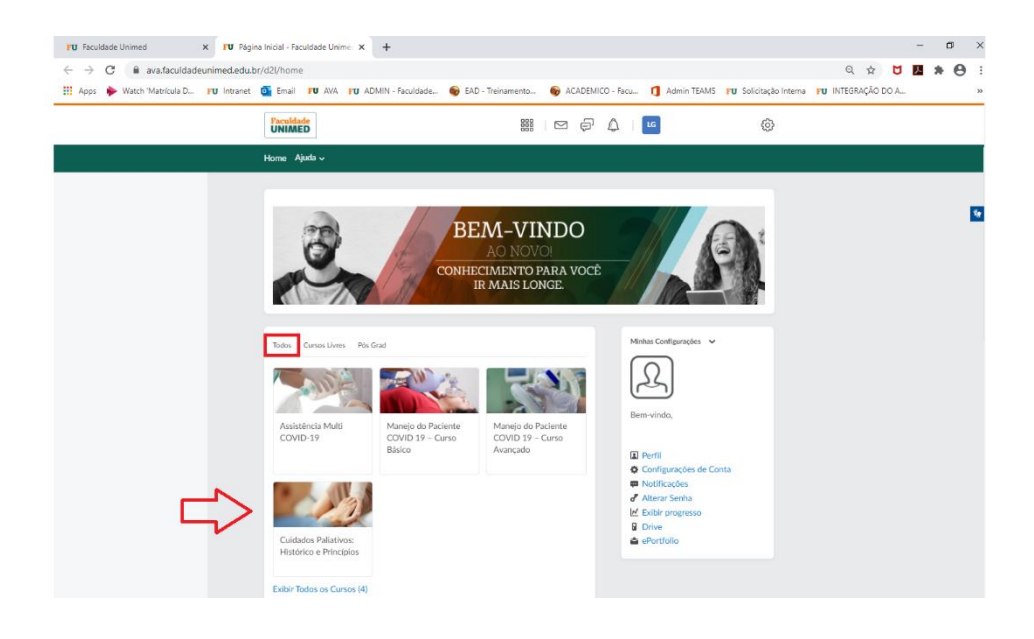

#### • Aulas on-line dentro do AVA

Após clicar no seu curso/disciplina, uma nova página será carregada. Clique no item <u>CONTEÚDO</u>, localizado no menu superior. Após carregar a nova tela, clique para abrir o item <u>AULA ON-LINE</u> e identifique os links de acesso à sala de aula. Lembrando que após a realização das aulas, os conteúdos ficaram disponíveis nesse mesmo ambiente, porém com a informação de ser a gravação, conforme abaixo. Ao clicar no link da aula e do dia correto, clique em <u>ABRIR LINK</u>.

| FU 16-10 - Aula online - Negociação x<br>← → C â ava.faculdadeunin | + ed.edu.br/d2l/le/lessons/7790/topics/13158                                                                                                    |                                                               | - o ×<br>0 x 0 1 * 0 : |
|--------------------------------------------------------------------|----------------------------------------------------------------------------------------------------|---------------------------------------------------------------|------------------------|
| III Apps Vietori metrove D 10                                      | Provided                                                                                                    |                                                               |                        |
|                                                                    | Início Tutoria Certificado Conteúdo Pro                                                                                                    | gresso da aula Discussões Questionários Entrega de atividades | i Notas Mais ✓         |
|                                                                    | 00.       Hora Unidade         Paddes       Hora Unidade         Image: Construction of the state of the state o |                                                               | Xwr 20 ····            |

Ao carregar a nova página, clique em cancelar e <u>CONTINUAR NESTE NAVEGADOR</u>. Caso você possua o aplicativo Microsoft Teams baixado em seu equipamento, poderá clicar em <u>ABRIR SEU APLICATIVO TEAMS</u>.

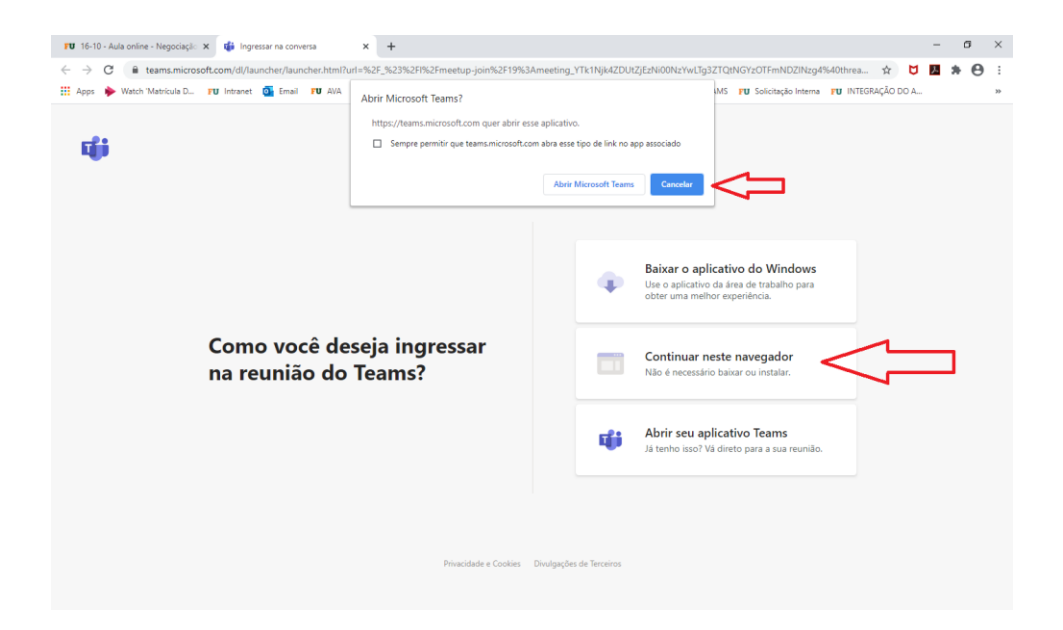

Ao clicar em <u>CONTINUAR NESTE NAVEGADOR</u>, a tela será apresentada conforme abaixo. O sistema poderá solicitar seu nome para identificação. Verifique se a câmera e microfone estão DESATIVADOS e clique em <u>INGRESSAR</u> <u>AGORA</u>.

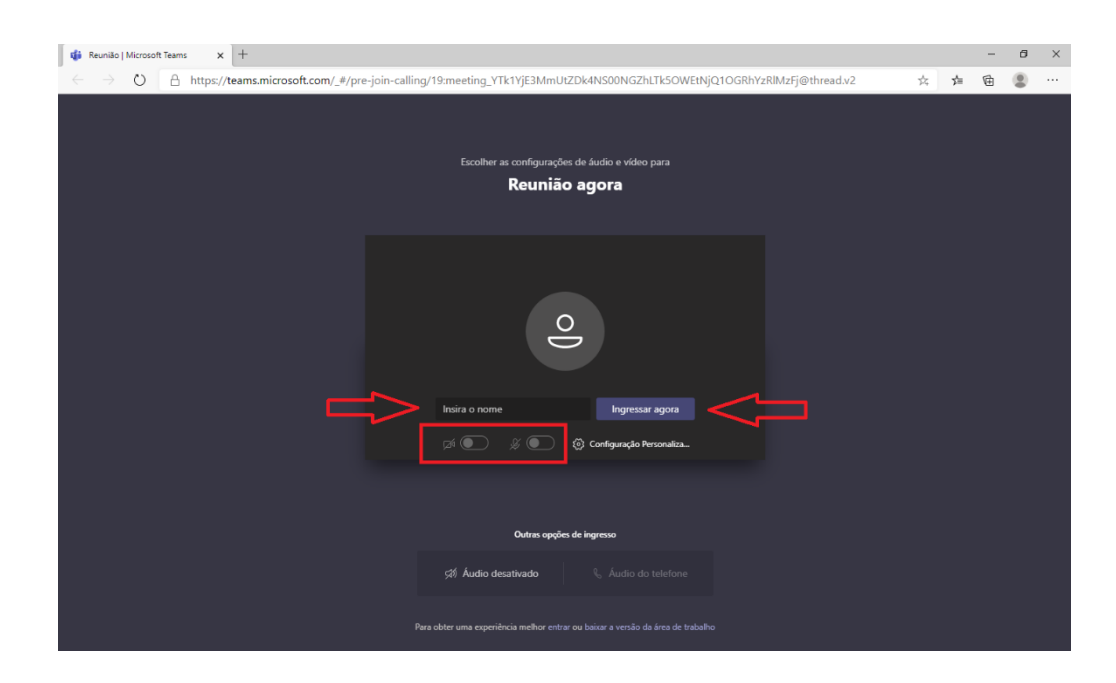

Ao clicar em <u>ABRIR SEU APLICATIVO TEAMS</u>, a tela será apresentada conforme abaixo. O sistema identificará seu login automaticamente. Verifique se a câmera e microfone estão DESATIVADOS e clique em <u>INGRESSAR AGORA</u>.

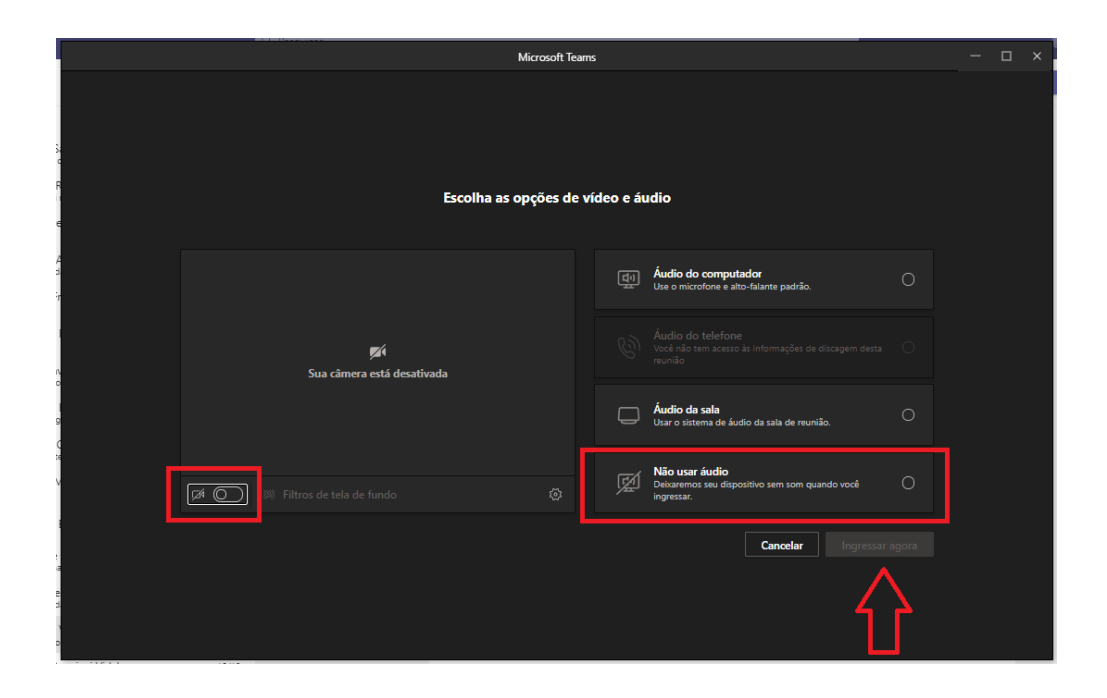

#### • Material Didático e Avaliação

No mesmo ambiente dos links da AULA ON-LINE, você também encontrará o MATERIAL DIDÁTICO; MATERIAIS COMPLEMENTARES (quando for o caso) e o item de acesso à AVALIAÇAO FINAL DA DISCIPLINA (quando for o caso), que, geralmente, é liberada ao término do encontro do sábado. Juntamente com o link de acesso para o formulário, constará a informação de limite de data e horário para envio das respostas. A avaliação também poderá ser acessada pelo item QUESTIONÁRIOS

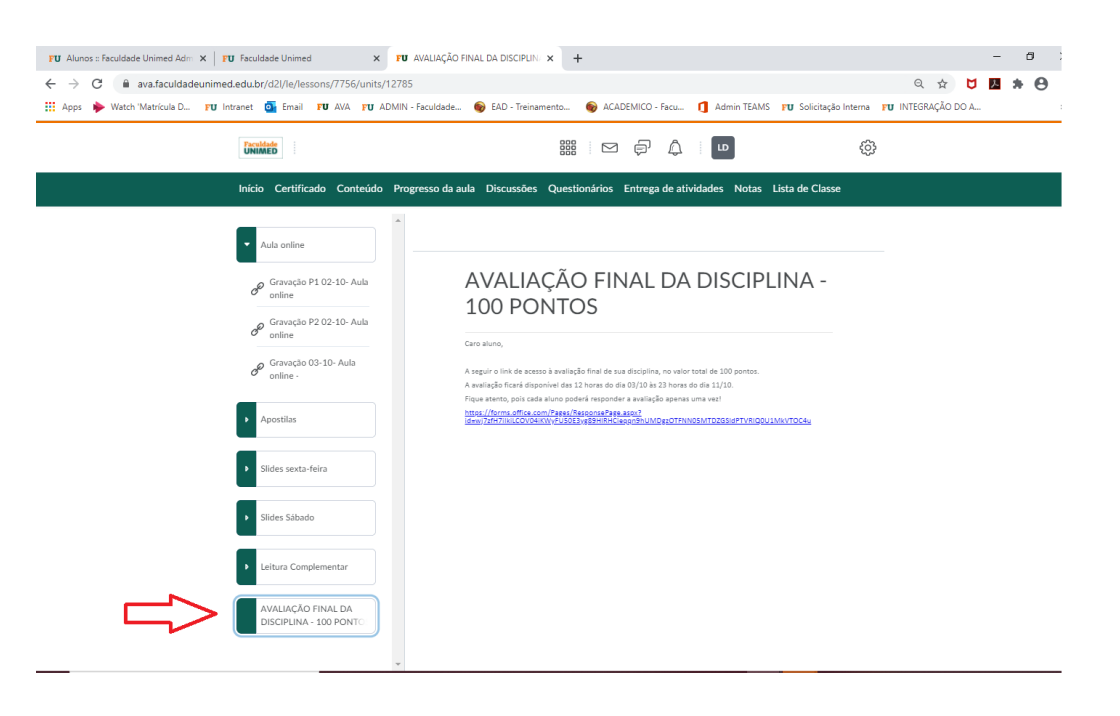

#### • Fórum de Discussão/Avaliativo

Após acessar o AVA, localize e clique no curso desejado. Em seguida, clique na aba <u>DISCUSSÕES</u>.

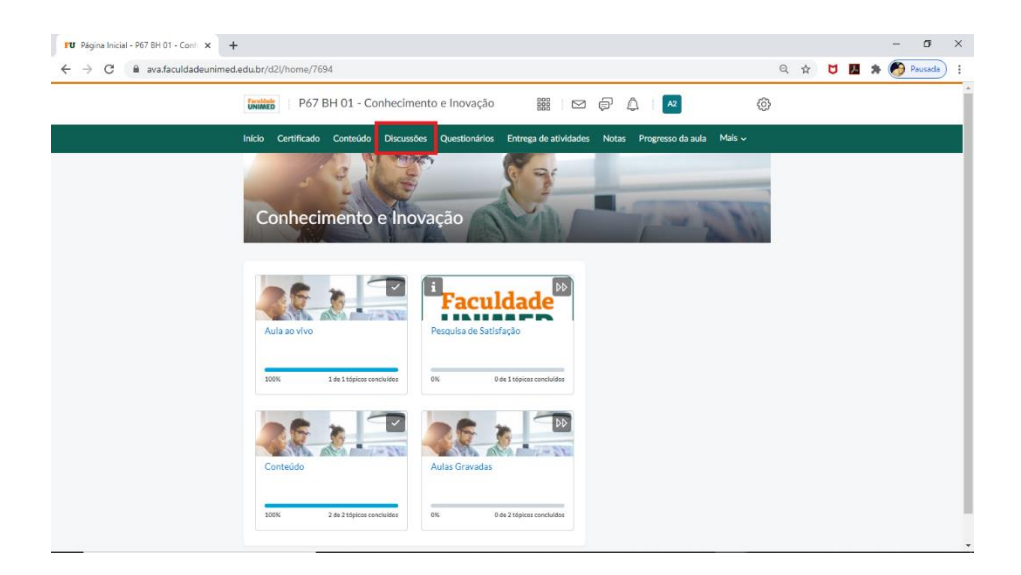

Depois clique em cima do título do fórum.

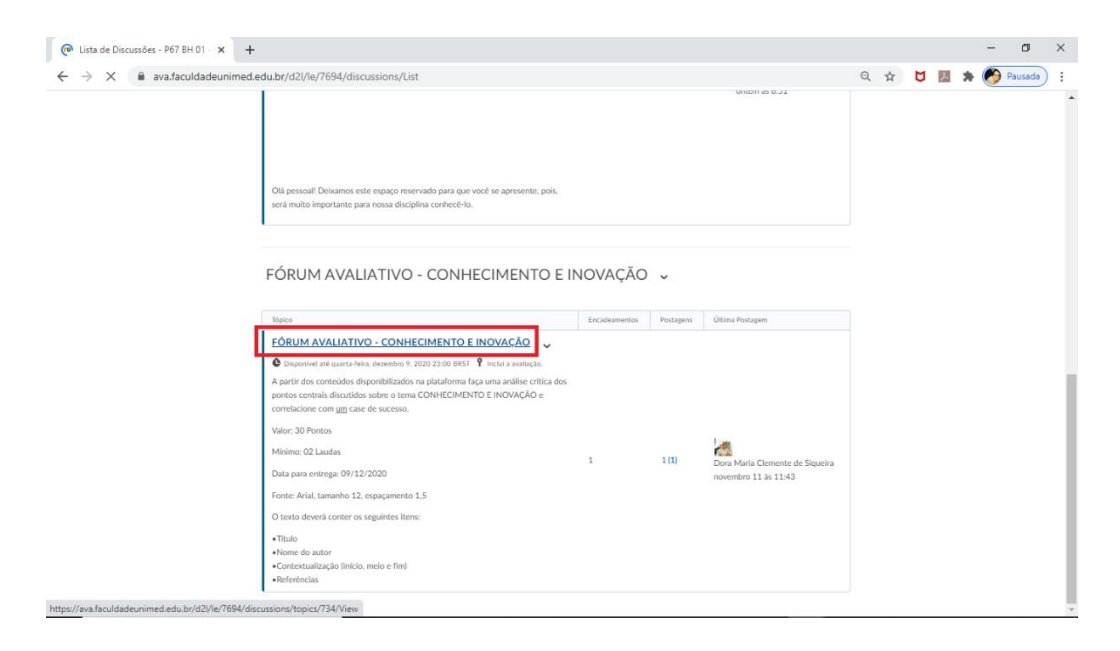

#### Ao carregar a página, clique novamente no título do fórum.

| FU FÓRUM AVALIATIVO - CONHECIN × +                |                                                                                                    |                            |   |   |   |     | -   | ٥       | × |
|---------------------------------------------------|----------------------------------------------------------------------------------------------------|----------------------------|---|---|---|-----|-----|---------|---|
| ← → C 🔒 ava.faculdadeunimed.                      | edu.br/d2l/le/7694/discussions/topics/734/View                                                                                                    |                            | Q | ☆ | 5 | . 1 | • 🔊 | Pausada | : |
|                                                   | O Disponível até quarta-feira, dezembro 9, 2020 23:00 BRST P Inclui a avaliação.                                                                                                    |                            |   |   |   |     |     |         |   |
|                                                   | ☆ Inscrever-se                                                                                                    |                            |   |   |   |     |     |         |   |
| •                                                 | A partir dos conteúdos disponibilizados na plataforma faça uma análise critica<br>dos pontos centrais discutidos sobre o tema CONHECIMENTO E INOVAÇÃO e<br>correlacione com <u>um</u> case de sucesso. |                            |   |   |   |     |     |         |   |
|                                                   | Valor: 30 Pontos                                                                                                    |                            |   |   |   |     |     |         |   |
|                                                   | Mínimo: 02 Laudas                                                                                                    |                            |   |   |   |     |     |         |   |
|                                                   | Data para entrega: 09/12/2020                                                                                                    |                            |   |   |   |     |     |         |   |
|                                                   | Fonte: Arial, tamanho 12, espaçamento 1,5                                                                                                    |                            |   |   |   |     |     |         |   |
|                                                   | O texto deverá conter os seguintes itens:                                                                                                    |                            |   |   |   |     |     |         |   |
|                                                   | • Titulo<br>• Nome do autor<br>• Contextualização (inicio, meio e fim)<br>• Referências                                                                                                    |                            |   |   |   |     |     |         |   |
|                                                   | Iniciar uma Discussio                                                                                                    |                            |   |   |   |     |     |         |   |
|                                                   |                                                                                                    | Classificar por:           |   |   |   |     |     |         |   |
|                                                   | Piltrar por: Teees os Tepicos 🗸                                                                                                    | Atividade Mais Recente 🗸 🗸 |   |   |   |     |     |         |   |
|                                                   | CONS Mails Clemente de Signatio pedit     FORUM AVALIATIVO                                                                                                    |                            |   |   |   |     |     |         |   |
|                                                   | Valor 30 pontos                                                                                                    |                            |   |   |   |     |     |         |   |
|                                                   | 0 0 10<br>Não Lido Respostas Exibições                                                                                                    |                            |   |   |   |     |     |         |   |
|                                                   | < 1 /1 >                                                                                                    |                            |   |   |   |     |     |         |   |
| https://ava.faculdadeunimed.edu.br/d2l/le/7694/di | scussions/threads/406/View                                                                                                    |                            |   |   |   |     |     |         |   |

#### Depois clique em INICIAR DISCUSSÃO.

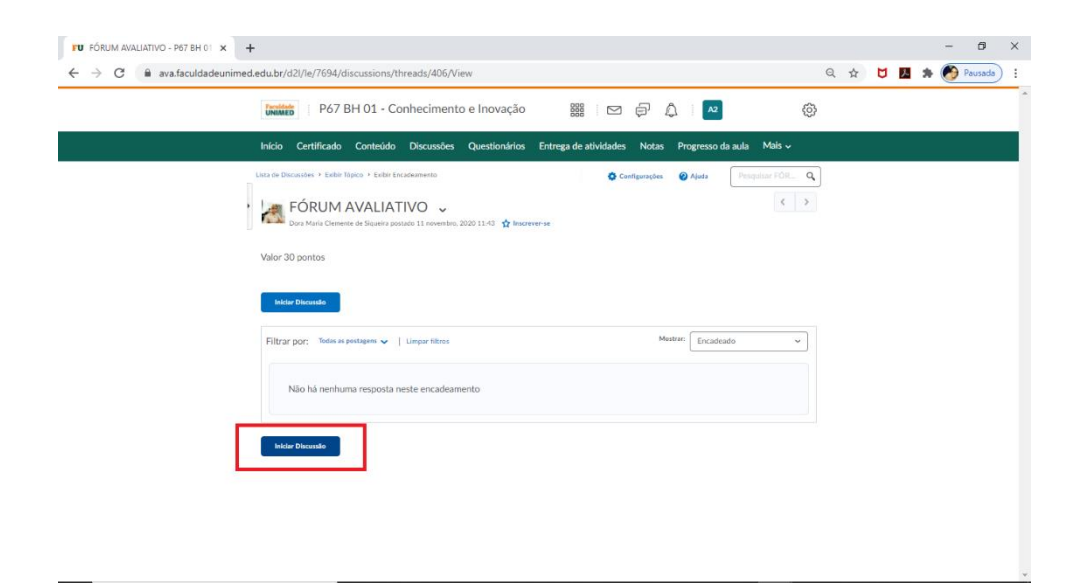

Abrirá uma caixa de texto para que você responda. Ao final, clique em <u>POSTAR.</u>

| FU FÖRUM AVALIATIVO - P67 8H 01 X +                                                                              |   |   |   |   |   | - 0       | ×   |
|----------------------------------------------------------------------------------------------------|---|---|---|---|---|-----------|-----|
| ← → C 🔒 ava.faculdadeunimed.edu.br/d2l/le/7694/discussions/threads/406/View                                      | Q | ☆ | ۵ | Y | * | 👏 Pausada | ):  |
| 🚥 Dara Maria Clemente de Siquetra postado 11 novembra, 2020 11:43 🥁 Inscrever-se                                 |   |   |   |   |   |           | -   |
| Valor 30 pontos                                                                                                  |   |   |   |   |   |           |     |
| Filtrar por: Tedas as postagens 🗸   Limpar filtras Mostrar Encadeado 🗸                                           |   |   |   |   |   |           | - 1 |
|                                                                                                    |   |   |   |   |   |           | - 1 |
| Não há nenhuma resposta neste encadeamento                                                                       |   |   |   |   |   |           |     |
|                                                                                                    |   |   |   |   |   |           | - 1 |
|                                                                                                    |   |   |   |   |   |           | - 1 |
| Parigrafo v B I U v ····                                                                                         |   |   |   |   |   |           |     |
| Digite aqui sua resposta ao fórum                                                                                |   |   |   |   |   |           |     |
| مَنْ اللَّهُ عَنْ اللَّهُ مَنْ اللَّهُ مَنْ اللَّهُ مَنْ اللَّهُ مُعَالًا اللَّهُ مُعَالًا اللَّهُ مُعَالًا المُ |   |   |   |   |   |           |     |
| Inscrever-se reste encadeamento                                                                                  |   |   |   |   |   |           |     |
| <ul> <li>Adicionar Anexos</li> </ul>                                                                             |   |   |   |   |   |           | - 1 |
| Prote: Constant                                                                                                  |   |   |   |   |   |           |     |

Após a participação, aguarde a acompanhe o retorno do(a) docente referente à atividade proposta. O(a) docente terá até 15 dias após o término da disciplina para lançar as notas desta etapa. Lembrando que a data final de participação sejá a mema da data final da disciplina, conforme cronograma do curso.

#### • Lista de Classe

Para contato com o(a) docente: localize o item LISTA DE CLASSE no menu superior central (linha verde). Ele poderá estar dentro do item MAIS ou descrito diretamente no menu. Identifique o contato na listagem, clique na seta ao lado do nome e depois, clique em ENVIAR E-MAIL

| Lista de Cla              | asse                        |                            |                            |        | 🔒 tesprimir 🛛 🔞 Ajuda       |  |  |
|---------------------------|-----------------------------|----------------------------|----------------------------|--------|-----------------------------|--|--|
| Estatísticas da Inscrição | Enviar lista de classe po   | r email                    |                            |        |                             |  |  |
| Tudo Aluno                | Professor (tutor)           | Coordenador                |                            |        |                             |  |  |
| Exibir por: Usuário       | ~ Aplicar                   |                            |                            |        |                             |  |  |
| Procurar                  | A Mostrar Opções d          | e Pesquisa                 |                            |        |                             |  |  |
| 🕿 Enal 🗰 Mena             | igem Instantânea 🛛 🔒 Imprin | dir .                      |                            |        |                             |  |  |
| Imagem Imagem             | Sobrenome A , Nome          |                            | ID Definido da Organização | Função | Acessado pela Última Vez em |  |  |
| Q 4 🗆                     | D2l, Aluno2 🗸               |                            | aluno2.d2l                 | Aluno  | 21 agosto, 2020 12:30       |  |  |
| Q 9 🗆                     | d2l. test 🗸                 |                            |                            | Aluno  | 21 agosto, 2020 12:30       |  |  |
| R 9 🗆                     | Mares Macedo, Evandro (     | teste) 🗸                   | 85416875038                | Aluno  | 01 outubro, 2020 11:48      |  |  |
| R 9 🗆                     | Mares Macedo, Henoc         | ~ ]                        | 69054076070                | Aluno  | 11 novembro, 2020 15:52     |  |  |
| R 9 🗆                     | SERPA, RENATA 🗸             | Enviar Email               |                            | Aluno  | 03 março, 2020 18:30        |  |  |
| R 9 🗆                     | SERPA, CESAR 🗸              | Visualizar auditores       | 407907606                  | Aluno  | 30 setembro, 2020 19:45     |  |  |
| Q 9 🗆                     | teste, aluno 🐱              | Exibir progresso           |                            | Aluno  | 23 março, 2020 10:18        |  |  |
|                           |                             | Exibir inscrições do grupo |                            |        |                             |  |  |

#### • Progresso de Aula

Para verificar o seu andamento no decorrer do curso/disciplina, ao clicar em <u>PROGRESSO DE AULA ></u> <u>CONTEÚDO</u>, será possível identificar o conteúdo já visualizado e o que ainda necessita ser acessado (*clique na seta ao lado da quantidade de Tópicos/Módulos*).

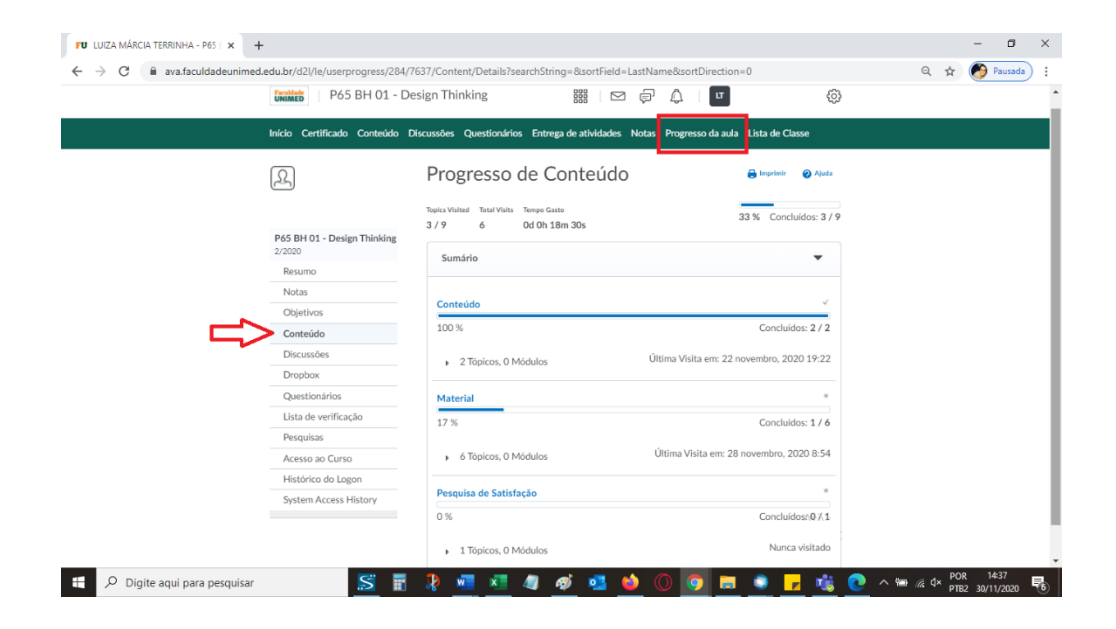

#### • Avaliação Institucional de Satisfação do Aluno

A Avaliação Institucional de Satisfação do Aluno tem o objetivo de mensurar a eficiência e a qualidade dos serviços prestados em cada disciplina realizada. A pesquisa aborda questões como a qualidade do material apresentado, a didática das aulas, o conhecimento do professor sobre o assunto, as funcionalidades e facilidade de acesso à aula virtual, além do atendimento do suporte da Faculdade Unimed.

A avaliação ficará disponível no próprio Ambiente Virtual De Aprendizagem (AVA), dentro de CONTEÚDO, e o aluno terá até a data final, de acordo com o cronograma da disciplina, para realizá-la.

# GRAVAÇÕES E FILMAGENS

É proibida a realização de gravações e/ou filmagens das aulas virtuais sem prévia autorização da Coordenação Acadêmica, salvo em caso de utilização para atividades acadêmicas orientadas pelos professores. Também é proibida a gravação dos respectivos áudios.

### USO DE DISPOSITIVOS ELETRÔNICOS E VEICULAÇÃO DE INFORMAÇÕES

É expressamente proibida a veiculação de imagens de slides de aulas; atividades; provas, atuais ou antigas, em redes sociais ou meios eletrônicos ou qualquer outro meio, sob pena de advertência ou suspensão. As atividades acadêmicas realizadas por meio de plataformas digitais estarão sujeitas à supervisão voltada para apuração de fraudes, práticas indevidas ou fora de conformidade com os objetivos educacionais propostos, de modo que a atividade poderá ser anulada ou não validada. Identificadas irregularidades, o responsável estará sujeito à penalidade.

# APROVAÇÃO E FREQUÊNCIA

#### • Desempenho Mínimo

70 pontos dos 100 pontos distribuídos.

#### • Frequência Mínima

75% de presença nas aulas e atividades.

#### • Registro de Frequência

O registro de frequência é realizado automaticamente por meio de acesso às plataformas digitais. O aluno é responsável pelo acompanhamento de sua frequência durante todo o curso por meio do Portal do Aluno e da Plataforma AVA.

#### • Abono de Faltas

Não existe abono de faltas.

### Regime Especial de Estudos (casos previstos em lei)

Decreto - Lei nº. 1.044/69; Lei nº. 6.202/75; e Lei nº. 715/69. Têm direito a tratamento especial, apenas:

a) alunos portadores de doença infectocontagiosa;

 b) alunos com traumatismo que os impeça de frequentar as aulas;

- c) gestantes;
- d) alunos enquadrados no Serviço militar.

Aluno que se enquadrar em algum dos casos previstos na lei poderá, se necessário, requerer análise do regime especial por meio do e-mail secretariaacademica@faculdadeunimed.edu.br.

#### • Revisão de Nota e Faltas

O aluno pode solicitar revisão de nota pelo Portal do Aluno. A requisição deve ser feita no prazo de até 30 dias úteis, contados a partir do lançamento da nota da disciplina no Portal. O requerimento deve ser escrito de forma objetiva, com as razões e as justificativas para cada questão que se pretende rever.

#### • Aproveitamento de Estudos

O aluno que tiver concluído totalmente outra pósgraduação pode requerer aproveitamento de estudos das disciplinas em que foi aprovado e que sejam equivalentes às disciplinas e à modalidade de curso em que está matriculado na Faculdade Unimed.

O curso deve ter sido concluído há menos de cinco anos – a contar da data em que a disciplina será ministrada na Faculdade Unimed, em instituição de ensino superior devidamente reconhecida pelo Ministério da Educação (MEC). O aproveitamento deve ser solicitado por meio do preenchimento do Requerimento Geral, solicitado via email **secretariaacademica@faculdadeunimed. edu.br**, em um prazo mínimo de 30 (trinta) dias de antecedência da realização do componente curricular requerido, ao qual deverão ser anexados:

- Conteúdos pragmáticos das disciplinas a serem analisadas;
- Histórico Escolar, referente à Instituição em que o aluno estudou contendo as notas e cargas horárias das
- disciplinas cursadas; Certificado/declaração de Conclusão de Curso.

#### Decisão pelo Aproveitamento

A decisão pelo aproveitamento cabe exclusivamente às coordenações de curso da Faculdade Unimed, com base em regulamento próprio.

**Importante:** para curso de pós-graduação, o aproveitamento de estudos não implicará na isenção financeira. A concessão do aproveitamento não poderá exceder a 25% da carga horária total do currículo do curso.

# CERTIFICADO

Após a finalização do curso de pós-graduação, o aluno tem o período de até 6 meses para regularizar sua situação acadêmica e solicitar a emissão do certificado. O certificado será emitido somente para alunos que não apresentarem pendências acadêmicas, financeiras ou de documentação.

# **BIBLIOTECA**

A Biblioteca Digital da Faculdade Unimed conta com mais de mil títulos das áreas de saúde, cooperativismo e gestão, com acesso livre e gratuito para toda a comunidade acadêmica. São livros, artigos, periódicos, teses e dissertações, físicos ou digitais, totalmente de acordo com a lei de direitos autorais.

O endereço para acesso é **biblioteca.faculdadeunimed.edu.br**. Para fazer uma busca, será necessário pesquisar por assunto, autor ou título. Apenas os materiais on-line estão disponíveis para download e estão identificados com o símbolo "*Sítio Web*".

O acesso presencial à Biblioteca do Campus Belo Horizonte poderá ocorrer, conforme horário de funcionamento:

Segunda e quarta-feira: das 18h às 21h Terça e quinta-feira: das 16h às 21h

# ANOTAÇÕES

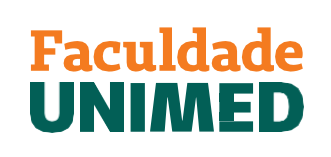

UMA INSTITUIÇÃO DA FUNDAÇÃO UNIMED

### **0800 70 21 301** FACULDADEUNIMED.EDU.BR